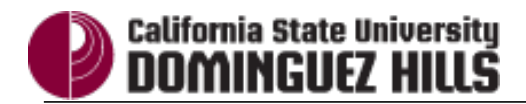

| Processing Steps                                                                                                    | Screen Shots                                                                                                    |
|----------------------------------------------------------------------------------------------------|----------------------------------------------------------------------------------------------------|
| Drop-Down Menu Filter<br>The drop-down menu filter allows<br>you to select a single value from a<br>list of available choices.<br><u>Step 1:</u><br>Click on the drop-down menu. | Sprng 2013;Fall I Apply Reset ~                                                                                                    |
| Select the value that you wish to<br>use or select <b>Search</b> at the bottom<br>for a more detailed filter.                                                                    | Fall 2002   Fall 2002     Fall 2003   Fall 2003     Fall 2004   Fall 2005     Fall 2006   ■     Fall 2007   Fall 2008     Fall 2009   ■                                                                                                    |
| Step 3:<br>When you select search a more<br>detailed filtering box appears,<br>allowing you to select the values you<br>want displayed.                                          | Select Walance M   Available Image: Selected Image: Selected   Image: Starts Image: Selected Image: Selected   Image: Starts Image: Selected Image: Selected   Image: Starts Image: Selected Image: Selected   Image: Starts Image: Selected Image: Selected   Image: Starts Image: Selected Image: Selected   Image: Starts Image: Selected Image: Selected   Image: Selected Image: Selected Image: Selected   Image: Selected Image: Selected Image: Selected   Image: Selected Image: Selected Image: Selected   Image: Selected Image: Selected Image: Selected   Image: Selected Image: Selected Image: Selected   Image: Selected Image: Selected Image: Selected   Image: Selected Image: Selected Image: Selected   Image: Selected Image: Selected Image: Selected   Image: Selected Image: Selected Image: Selected   Image: Selected Image: Selected Image: Selected   Image: Selected Image: Selected Image: Selected   Image: Selected Image: Selected Image: Selected   Image: Selected Image: Selected |

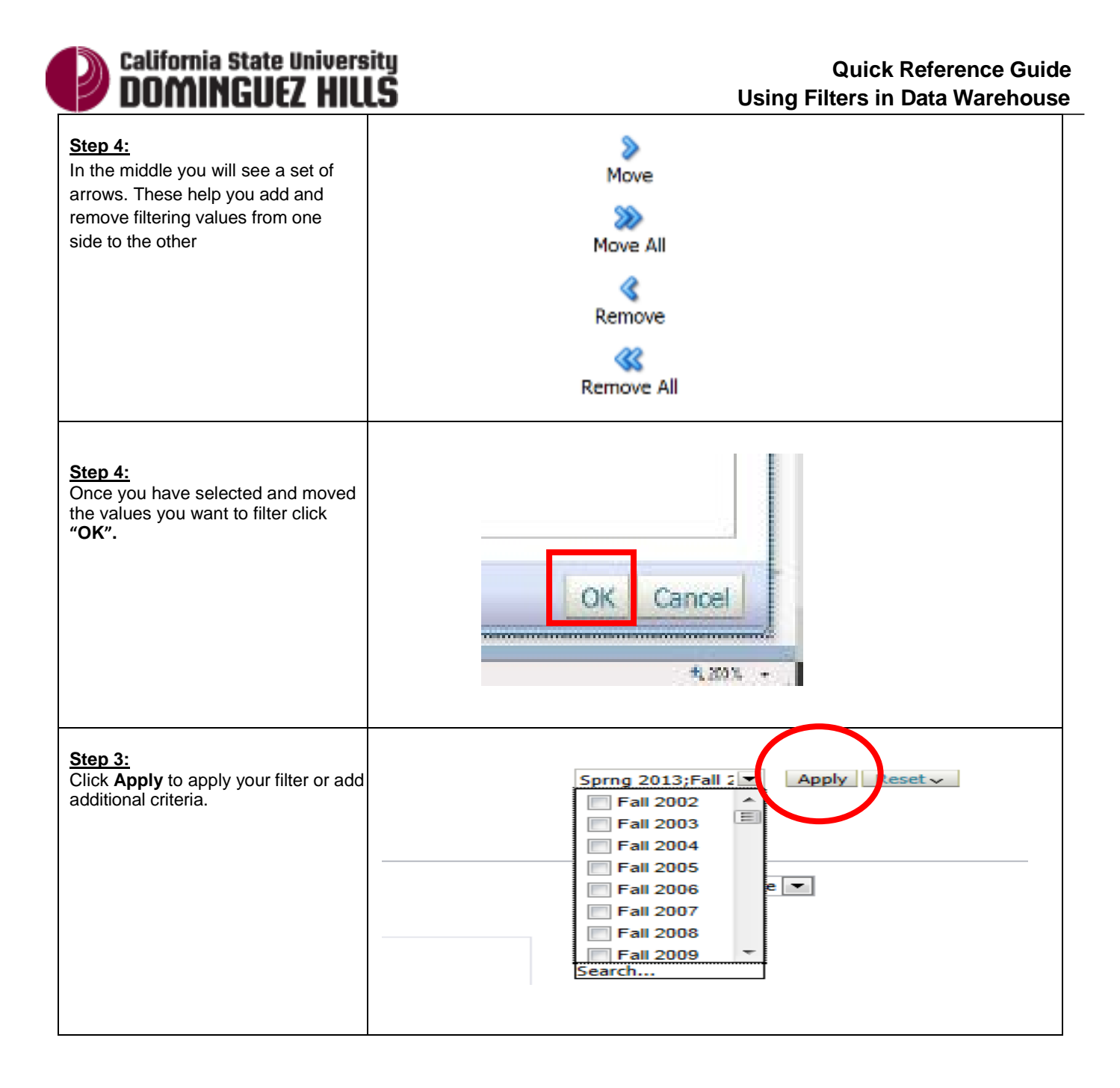